# 如何实现原子、分子入射的功能

这里以铁表面入射水分子作为例子,如果是原子入射则更简单。

### 1, 创建 Fe 体心立方晶体 ( 也可以直接从网上或数据库中的\*.cif 文件 , 通过 File - Import

Coordinates 的方式直接导入):

| q                          |              | ADFinput 2                    | 014.06                      |                           | - 🗆 × |
|----------------------------|--------------|-------------------------------|-----------------------------|---------------------------|-------|
| SCM File Edit Select Atoms | Bonds View I | Help                          |                             |                           |       |
| Undo                       | Ctrl Z       |                               | ReaxFF Main                 | Model Details             | Q     |
| Redo                       | Shift Ctrl Z |                               |                             |                           |       |
| Cut                        | Ctrl X       |                               | - 1                         |                           |       |
| Сору                       | Ctrl C       |                               | 1458.                       | Energy Minimizatio        |       |
| Paste                      | Ctrl V       |                               |                             |                           |       |
| Clear                      |              |                               | Force field:                |                           | i     |
| Set Center Of Mas          | s            |                               |                             |                           |       |
| Set Origin                 |              |                               | Number of iterati           | ons: 40000                |       |
| Symmetry                   | •            |                               | Start with:                 | 0 non-reactive iterations |       |
| Mirror                     | *            |                               | Time step:                  | 0.25 fs                   |       |
| Rotate 90                  |              |                               |                             |                           |       |
| Align                      |              |                               | Method:                     | Velocity Verlet + 👻       |       |
| Crystal                    | •            | Cubic                         | AntiFluorite                |                           |       |
| Builder                    | Ctrl B       | Hexagonal                     | Cristobalite                | 298.0 K                   |       |
| Conformers                 |              | Monoclinic                    | • CsCl                      | 100.0 fs                  |       |
| Solvent Molecules          |              | Urthorhombic                  | Cubic-F                     |                           |       |
|                            |              | Triclinic                     | <ul> <li>Cubic</li> </ul>   | 0.0 MPa                   |       |
|                            |              | Trigonal                      | <ul> <li>Cuprite</li> </ul> | 500.0 fs                  |       |
|                            |              | From Space Group              | Diamond                     |                           |       |
|                            |              | Generate Slab                 | La203                       |                           |       |
|                            |              | Generate Super Cell           | NaCl                        |                           |       |
|                            |              | Map Atoms To Unit Cell        | Perovskite                  |                           |       |
|                            |              | Set Cell Center               | Pyrite                      |                           |       |
|                            |              | Map Atoms Into Cell           | Spinel                      |                           |       |
|                            |              | Remove Molecules Outside Cell | Zincblende                  |                           |       |
|                            | I CI X. O    | * <b>* \$</b> \$              | bac                         |                           |       |
|                            |              |                               | icc                         |                           |       |

| CM Eile Edit Select Atoms Bonds View Help    | ADFinput 2     | 2014.    | .06      |         |          |          |         |          |          |          |          |          |           | ×            |
|----------------------------------------------|----------------|----------|----------|---------|----------|----------|---------|----------|----------|----------|----------|----------|-----------|--------------|
| SCIVI File Eait Select Atoms Bonas View Help |                | Rea      | xFF      | Mai     | in Mo    | odel I   | Detail  | 5        |          |          |          |          |           | Q            |
|                                              | 🍳 🛛 Dialog Wi  | indo     | w        | ×       |          |          |         |          |          |          |          |          |           |              |
|                                              | Body-centere   | ed cub   | ic       |         |          | Ener     | gy Min  | imizat   | io 🕶     |          |          |          |           |              |
|                                              | Presets        |          | -        |         |          |          |         | 123      |          |          |          |          | _         |              |
|                                              |                |          | -        |         |          |          |         |          |          |          |          |          |           | i            |
|                                              | a la bas       |          |          |         | ions     | :        | 40000   |          |          |          |          |          |           |              |
|                                              | Z. <b>p</b> 63 |          |          |         |          |          | 0       | non      | reacti   | ve ite   | rations  | 5        |           |              |
|                                              | basis vectors  | W        |          |         |          | 1        | 0.25    | fs       |          |          |          |          |           |              |
|                                              |                | н        |          |         |          |          |         |          |          |          |          |          |           |              |
|                                              |                | Li<br>Na | Be<br>Mg |         |          |          |         |          |          |          |          |          |           | B C          |
|                                              |                | к        | Ca       | Sc      | Ti       | v        | Cr      | Mn       | Fe       | Co       | Ni       | Cu       | Zn        | Ga G         |
|                                              |                | Rb<br>Cs | Sr<br>Ba | Y<br>La | Zr<br>H£ | Nb<br>Ta | Mo<br>W | To<br>Re | Ru<br>Os | Rh<br>Ir | Pd<br>Pt | Ag<br>Au | C d<br>He | In S<br>Tl F |
|                                              |                | Fr       | Ra       | Ac      | R£       | DP       | Sg      | Bh       | Нs       | Mt       | Ds       | Rg       | Cn        | Vut F        |
|                                              |                | La       | Ce       | Fr      | Nd       | Pm       | Sm      | Eu       | Gd       | ть       | Dv       | Ho       | Er        | Tm Y         |
|                                              |                | Ac       | Th       | Pa      | U        | Np       | Pu      | Am       | Cm       | Bk       | C£       | Es       | Fm        | Md B         |
|                                              |                |          |          |         |          |          |         |          |          |          |          |          |           |              |
|                                              |                |          |          |         |          |          |         |          |          |          |          |          |           |              |
|                                              |                |          |          |         |          |          |         |          |          |          |          |          |           |              |
|                                              |                |          |          |         |          |          |         |          |          |          |          |          |           |              |
| K C O N H CI X, O                            | * ? \$         |          |          |         |          |          |         |          |          |          |          |          |           |              |

费米科技(北京)有限公司

得到单质 Fe 晶体 (只显示原胞中的一个原子)

| ADFinput 2014.06                           |                                       |  |  |  |  |  |
|--------------------------------------------|---------------------------------------|--|--|--|--|--|
| SCM File Edit Select Atoms Bonds View Help |                                       |  |  |  |  |  |
|                                            | ReaxFF Main Model Details Q           |  |  |  |  |  |
|                                            |                                       |  |  |  |  |  |
|                                            |                                       |  |  |  |  |  |
|                                            | Task: Energy Minimizatio 👻            |  |  |  |  |  |
|                                            |                                       |  |  |  |  |  |
|                                            | Force field: 💼 i                      |  |  |  |  |  |
|                                            | · · · · · · · · · · · · · · · · · · · |  |  |  |  |  |
|                                            | Number of iterations: 40000           |  |  |  |  |  |
|                                            | Start with: U non-reactive iterations |  |  |  |  |  |
|                                            | lime step.   0.20 IS                  |  |  |  |  |  |
|                                            | Nethod Velocity Verlet + -            |  |  |  |  |  |
|                                            |                                       |  |  |  |  |  |
|                                            | Temperature: 298.0 K                  |  |  |  |  |  |
|                                            | Damping constant: 100.0 fs            |  |  |  |  |  |
|                                            |                                       |  |  |  |  |  |
|                                            | Pressure: 0.0 MPa                     |  |  |  |  |  |
|                                            | Damping constant: 500.0 fs            |  |  |  |  |  |
|                                            |                                       |  |  |  |  |  |
|                                            |                                       |  |  |  |  |  |
|                                            |                                       |  |  |  |  |  |
|                                            |                                       |  |  |  |  |  |
|                                            |                                       |  |  |  |  |  |
|                                            |                                       |  |  |  |  |  |
| ► С О N H CI X, О ★ < Ф                    |                                       |  |  |  |  |  |
|                                            |                                       |  |  |  |  |  |

从晶体切割出一个表面(2层)

| q                                                                                                    |                                                                                                    | ADFinput 2                                                                                                    | 014.06                                                                                                    |                                                                                                    | - 🗆 🗙 |
|----------------------------------------------------------------------------------------------------|----------------------------------------------------------------------------------------------------|----------------------------------------------------------------------------------------------------|----------------------------------------------------------------------------------------------------|----------------------------------------------------------------------------------------------------|-------|
| SCM File Edit Select Atc<br>Undo<br>Redo<br>Cut<br>Copy<br>Paste<br>Clear<br>Set Center Of<br>Set Origin<br>Symmetry<br>Mirror<br>Rotate 90<br>Align<br>Crystal<br>Builder<br>Conformers<br>Solvent Molecu | oms Bonds View F<br>Ctrl Z<br>Shift Ctrl Z<br>Ctrl X<br>Ctrl C<br>Ctrl V<br>Mass<br>Mass<br>Ctrl B<br>les | ADFinput 2<br>Help<br>Cubic<br>Hexagonal<br>Monoolinic<br>Orthorhombic<br>Tetragonal<br>Triolinic<br>Trigonal<br>From Space Group         | O14.06<br>ReaxFF Main Mo<br>Task:<br>Force field:<br>Number of iterations<br>Start with:<br>Time step:<br>Method:<br>I emperature:<br>Jamping constant:<br>Pressure:<br>Jamping constant: | Details         Energy Minimizatio         Image: Constraint of the second second secon | ×     |
| N C O N                                                                                                    | h ci x, o                                                                                                 | Generate Slab<br>Generate Super Cell<br>Map Atoms To Unit Cell<br>Set Cell Center<br>Map Atoms Into Cell<br>Remove Molecules Outside Cell |                                                                                                    |                                                                                                    |       |

## 沿着密勒指数 111 的面切 2 层

| ۹ ADFinput 2014.06 -                       |                                                                                                    |   |  |  |  |  |  |
|--------------------------------------------|----------------------------------------------------------------------------------------------------|---|--|--|--|--|--|
| SCM File Edit Select Atoms Bonds View Help | 0                                                                                                    |   |  |  |  |  |  |
| $\chi$                                     | ReaxFF Main Model Details                                                                                                    | ۹ |  |  |  |  |  |
| $\lambda$                                  | Miller indices: 1 1 1 Cartesian<br>Number of layers: 4                                                                        |   |  |  |  |  |  |
| $\lambda$                                  | Select an atom first to slice through that atom<br><u>Close</u> <u>OK</u><br><u>40000</u><br><u>0</u> non-reactive iterations |   |  |  |  |  |  |
|                                            | Time step: 0.25 fs<br>Method: Velocity Verlet + v                                                                             |   |  |  |  |  |  |
|                                            | Temperature: 298.0 K<br>Damping constant: 100.0 fs                                                                            |   |  |  |  |  |  |
|                                            | Fressure: 0.0 MPa<br>Damping constant: 500.0 fs                                                                               |   |  |  |  |  |  |
|                                            |                                                                                                    |   |  |  |  |  |  |
|                                            |                                                                                                    |   |  |  |  |  |  |
|                                            | * * *                                                                                                    |   |  |  |  |  |  |

显示分子动力学盒子的方向

| ٩                                | ADFinput                                                                                                    | 2014.06 -                                                                                                | - 🗆 🗙 |
|----------------------------------|----------------------------------------------------------------------------------------------------|----------------------------------------------------------------------------------------------------|-------|
| SCM File Edit Select Atoms Bonds | View Help                                                                                                    | ReaxFF Main Model Details                                                                                | ٩     |
|                                  | Reset View<br>3D Style<br>View Direction<br>Camera<br>Parallel Perspective<br>Fly To Selection<br>Align Screen<br>Mouse As<br>Anti-Alias<br>Ares | Task: Energy Minimizatio                                                                                 | i i   |
|                                  | Molecule<br>Background<br>Atom Info<br>Color Atoms By<br>Atom Radius From<br>Geometric Info<br>Info Style<br>Mid. Wahara Atom                    | Method: Valocity Verlet + v<br>Temperature: 298.0 K<br>Damping constant: 100.0 fs<br>Pressure: 0.0 MPa   |       |
|                                  | h de Hydrogen Atoms<br>Show Bonds To Hidden Atoms<br>Show Selection Only<br>Show All<br>Periodic • Repu<br>Unit<br>Unit<br>Show                  | Damping constant: 500.0 fs<br>at Unit Cells<br>: Cell Range -1, 1<br>Cell Range -2, 2<br>Lattice Vectors |       |
| <b>КСОМНС</b> І                  | ×, ○ ★ <b>\$ \$</b>                                                                                                    | Unit Cell                                                                                                |       |

同时点击 view-Axes,显示坐标轴:

| ADFinput 2014.06                           |                                       |  |  |  |  |  |
|--------------------------------------------|---------------------------------------|--|--|--|--|--|
| SCM File Edit Select Atoms Bonds View Help |                                       |  |  |  |  |  |
|                                            | ReaxFF Main Model Details Q           |  |  |  |  |  |
| 2                                          | Task: Energy Minimizatio 👻            |  |  |  |  |  |
|                                            | Force field:                          |  |  |  |  |  |
|                                            | Number of iterations: 40000           |  |  |  |  |  |
|                                            | Start with: 0 non-reactive iterations |  |  |  |  |  |
|                                            | Time step: 0.25 fs                    |  |  |  |  |  |
| · · ·                                      | Method: Velocity Verlet + 🗸           |  |  |  |  |  |
|                                            | Temperature: 298.0 K                  |  |  |  |  |  |
| X                                          | Damping constant: 100.0 fs            |  |  |  |  |  |
|                                            | Programs 0.0 IPs                      |  |  |  |  |  |
|                                            | Demning constant: 500.0 fs            |  |  |  |  |  |
|                                            | Panping constant. 500.0 Is            |  |  |  |  |  |
|                                            |                                       |  |  |  |  |  |
|                                            |                                       |  |  |  |  |  |
|                                            |                                       |  |  |  |  |  |
|                                            |                                       |  |  |  |  |  |
|                                            |                                       |  |  |  |  |  |
|                                            |                                       |  |  |  |  |  |
|                                            |                                       |  |  |  |  |  |

因为现在盒子只有 2 个原子,体系太小。我们要沿着薄膜的方向(即沿着 x,y 方向,因为 z 方向上空为真空)做二维延展的超胞(关于超胞、密勒指数等晶体学概念,如果不清楚,请 参看黄昆、韩汝琦的《固体物理学》第一章):

| q                                                                                                    |                                                      | ADFinput 2                                                                                                    | 014.06                                                                                             |                                                                            | - 🗆 × |
|----------------------------------------------------------------------------------------------------|------------------------------------------------------|----------------------------------------------------------------------------------------------------|----------------------------------------------------------------------------------------------------|----------------------------------------------------------------------------|-------|
| SCM File Edit Select Atoms                                                                              | Bonds View H                                         | lelp                                                                                                    | ReaxEE Main Model Det                                                                              | ails                                                                       | 0     |
| Undo<br>Redo<br>Cut<br>Copy<br>Paste<br>Clear<br>Set Center Of Mass<br>Set Origin<br>Symmetry<br>Mirror | Ctrl Z<br>Shift Ctrl Z<br>Ctrl X<br>Ctrl C<br>Ctrl V |                                                                                                    | Task: Energy<br>Force field:<br>Number of iterations: 400<br>Start with:<br>Time step: 0.          | Minimizatio -<br>Minimizatio -<br>00<br>0 non-reactive iterations<br>25 fs |       |
| Rotate 90<br>Align<br>Grystal<br>Builder<br>Conformers<br>Solvent Molecules.                            | Ctrl B<br>Ctrl B<br>Ctrl X, O                        | Cubic<br>Hexagonal<br>Moncolinic<br>Orthorhombic<br>Tetragonal<br>Triclinic<br>Trigonal<br>From Space Group<br>Generate Slab<br>Generate Slab<br>Generate Slab<br>Generate Slab<br>Generate Slab<br>Set Cell Center<br>Map Atoms Into Cell<br>Remove Molecules Outside Cell | Method: Velooit<br>emperature: 290<br>Jamping constant: 100<br>ressure: 0<br>Jamping constant: 500 | y Verlet +   +<br>3.0 K<br>3.0 fs<br>3.0 MPa<br>3.0 fs                     |       |

设置为 5,5,1, 表示 x、y 方向分别重复 5次, z 方向不重复, 维持原状。

为了方便观看,将原子挪到盒子中央去(其实不挪动也是一样的,因为盒子本身是三维周期 性重复的,换句话说,现在我们看到的是一个盒子里面一层 Fe 薄膜,而实际上是无限层, 每层无限大——这就是三维周期的直观含义):

| q        |                                                                                                    |                                                                      | ADFinput 20                                                                                                    | 014.06                                                                                                    |               |                                                                                         | ×          |
|----------|----------------------------------------------------------------------------------------------------|----------------------------------------------------------------------|----------------------------------------------------------------------------------------------------|----------------------------------------------------------------------------------------------------|---------------|-----------------------------------------------------------------------------------------|------------|
| SCM File | Edit Select Atoms                                                                                                    | Bonds View H                                                         | lelp                                                                                                    |                                                                                                    |               |                                                                                         |            |
| SCM File | Edit Select Atoms<br>Vado<br>Redo<br>Cut<br>Copy<br>Paste<br>Clear<br>Set Center Of Mass<br>Set Origin<br>Symmetry<br>Mirror<br>Rotate 90<br>Align<br>Crystal<br>Builder<br>Conformers<br>Solvent Molecules | Bonds View H<br>Ctrl Z<br>Shift Ctrl Z<br>Ctrl X<br>Ctrl C<br>Ctrl V | Cubic<br>Cubic<br>Cubic<br>Hexagonal<br>Monoclinic<br>Orthorhombic<br>Tetragonal<br>Triclinic<br>Tetragonal<br>From Space Group<br>Generate Slab<br>Generate Slab<br>Generate Slab<br>Generate Slab<br>Generate Slab<br>Generate Slab<br>Map Atoms To Unit Cell<br>Ste Cell Center | ReaxFF Main I<br>Task:<br>Force field:<br>Number of iteration<br>Start with:<br>Time step:<br>Method:<br>emperature:<br>Amping constant:<br>ressure:<br>Amping constant: | Model Details | zatio <b>*</b><br>con-reactive iterations<br>is<br>et + <b>*</b><br>C<br>is<br>Pa<br>is | Q<br><br>i |
|          | со N Н                                                                                                    | ci x, o                                                              | Remove Molecules Outside Cell                                                                                                    |                                                                                                    |               |                                                                                         |            |

这样所有原子都会移动到盒子的中央。Fe 薄膜的也就建好了。

#### 2,创建入射分子:

本例中,要入射的分子是水分子,因此我们需要事先要得到水分子的 XYZ 坐标,参考<u>如何</u> 优化分子的几何结构:

3

| 0 | -0.56070669 | -1.55395854 | -0.00000000 |
|---|-------------|-------------|-------------|
| н | -0.49546319 | -1.82020171 | 0.92003145  |

H -0.75643720 -0.61537121 -0.04840855

其中第一个数字3表示有3个原子,接下来3行是水分子的每个原子的 xyz 坐标。

#### 3,基本的反应分子动力学参数设置:

一切就绪,那么现在就要设置动力学过程了。动力学模拟的设置参考 "ReaxFF 的基本上使

用"甲烷燃烧的反应分子动力学模拟"(土豆视频)"

基本的动力学设置与普通的分子动力学模拟没有太大差别,无非是步数、步长、系综、温度、

压强之类。设置好之后,保存任务,即产生一个\*.run文件。

#### 4,入射的设置:

需要在保存任务生成的\*.run 文件中进行设置。

下面是一个设置的范本:

在 cat > geo «eor 的前面,增加如下几行:

cat > addmol.bgf <<eor

**BIOGRF 200** 

**DESCRP** Water

FREQADD 1000

| VELADD 2                                                           |       |                                                                             |              |              |                   |   |     |   |
|--------------------------------------------------------------------|-------|-----------------------------------------------------------------------------|--------------|--------------|-------------------|---|-----|---|
| STARTX -9000                                                       | C     |                                                                             |              |              |                   |   |     |   |
| STARTY -9000                                                       | D     |                                                                             |              |              |                   |   |     |   |
| STARTZ -9000                                                       | D     |                                                                             |              |              |                   |   |     |   |
| ADDIST 3.0                                                         |       |                                                                             |              |              |                   |   |     |   |
| NATTEMPT 0                                                         | 50    |                                                                             |              |              |                   |   |     |   |
| TADDMOL 25                                                         | 50.0  |                                                                             |              |              |                   |   |     |   |
| Format ato                                                         | M     | (a6,1x,i5,1x,a5,1x,a3                                                       | 3,1x,a1,1x,a | 5,3f10.5,1x, | a5,i3,i2,1x,f8.5) |   |     |   |
| HETATM                                                             | 1     | 0                                                                           | -0.56070     | -1.55395     | -0.00000          | 0 | 0 0 | ) |
| 0.00000                                                            |       |                                                                             |              |              |                   |   |     |   |
| HETATM                                                             | 2     | н                                                                           | -0.49546     | -1.82020     | 0.92003           | Н | 0 0 | ) |
| 0.00000                                                            |       |                                                                             |              |              |                   |   |     |   |
| HETATM                                                             | 3     | н                                                                           | -0.75643     | -0.61537     | -0.04840          | Н | 0 0 | ) |
| 0.00000                                                            |       |                                                                             |              |              |                   |   |     |   |
| eor                                                                |       |                                                                             |              |              |                   |   |     |   |
| cat > addmol                                                       | l.vel | < <eor< td=""><td></td><td></td><td></td><td></td><td></td><td></td></eor<> |              |              |                   |   |     |   |
| Atom velocities (Angstrom/s):                                      |       |                                                                             |              |              |                   |   |     |   |
| 0.676920600871422E+13 -0.400000000000001E+15 0.685204179579294E+03 |       |                                                                             |              |              |                   |   |     |   |
| eor                                                                |       |                                                                             |              |              |                   |   |     |   |
| 上面这些内容依次解释如下:                                                      |       |                                                                             |              |              |                   |   |     |   |
| 3IOGRF,这是 bgf 文件格式的版本号,这个一般不能改,除非非常熟悉不同的版本;                        |       |                                                                             |              |              |                   |   |     |   |

DESCRP,这是取名字,随便取就可以;

FREQADD,每隔多少步,射入一个分子,例如1000的话,那么每1000步将入射一个分子;

VELADD,这是设置入射分子的速率的,如果设置为1,则表示随机;如果设置为2,则表 示将从

```
cat > addmol.vel <<eor
```

Atom velocities (Angstrom/s):

0.676920600871422E+13 -0.40000000000001E+15 0.685204179579294E+03 eor

读取(上面这4行的含义,后面会讲到)。这个关键字似乎也作废了。

STARTX、STARTY、STARTZ 这是设置入射坐标的,例如设置为0.0、0.0、0.0(注意必须写成小数的样式),那么这分子每次都会从那个点入射进来。事实上精确的入射坐标是入射分子的每个原子 x、y、z 坐标分别加上这三个数(即 x+STARTX,y+STARTY,z+STARTZ)。如果 STARTX、STARTY、STARTZ 小于-5000 则表示入射位置随机分布;

ADDIST,分子入射时,与现有部分的最小距离(单位为 Angstrom),如果设置为负数, 则表示不检查这个指标(可能会产生不合理的结构);

NATTEMPT,这个参数本来是用来设置入射分子的总个数,但似乎作废了;

TADDMOL,这是设置入射分子的温度的,入射分子的速率与温度之间有个玻尔兹曼热力学 分布的换算关系,比如 250K 的分子速率肯定比 200K 的分子速率低;

FORMAT ATOM,这一行最好是复制、粘贴,因为容易出现字符问题,这一行整行不要去 改动它;

HETATM 1 O -0.56070 -1.55395 -0.00000 O 0 0 0.00000 

 HETATM
 2
 H
 -0.49546
 -1.82020
 0.92003
 H
 0
 0

 0.00000
 HETATM
 3
 H
 -0.75643
 -0.61537
 -0.04840
 H
 0
 0

 0.00000
 0
 0.00000
 -0.75643
 -0.61537
 -0.04840
 H
 0
 0

 0.00000
 -0.75643
 -0.61537
 -0.04840
 H
 0
 0

 0.00000
 -0.75643
 -0.61537
 -0.04840
 H
 0
 0

的序号, 第三列是元素符号, 第 4,5,6 列是原子的坐标, 第 7 列是元素符号, 后面三列在 ReaxFF 中不起作用。

需要非常注意的是:最好是直接复制这些数据,然后直接在上面修改,保证字符对齐方式与 上面的格式相同,因为 Fortran 读取数据的时候,对格式要求较为严格,例如-0.75643, 表示小数点后只能有5位小数,如果留6位,可能就会报错。

如果入射的不是分子,而是一个原子,那么就很简单:

HETATM 3 Si 0.00000 0.00000 Si 0 0 0.00000

cat > addmol.vel <<eor

Atom velocities (Angstrom/s):

0.676920600871422E+13 -0.40000000000001E+15 0.685204179579294E+03 eor

cat > addmol.vel «eor 这句话是指,将下文直到 eor 为止的内容(此例中也就是中间的两

行) 写入一个名为 addmol.vel 的文件中

这个 addmol.vel 文件就是用来设置入射原子、分子的平动速率的。注意单位是 Angstrom/s 因此这个数字一般换算成 Angstrom/fs , 我们才有感觉 , 因为分子动力学每个 step 默认是 0.25fs , 其中 1000fs=1ns。

## 5,保存任务,并运行,我们得到:

## 第0 step:

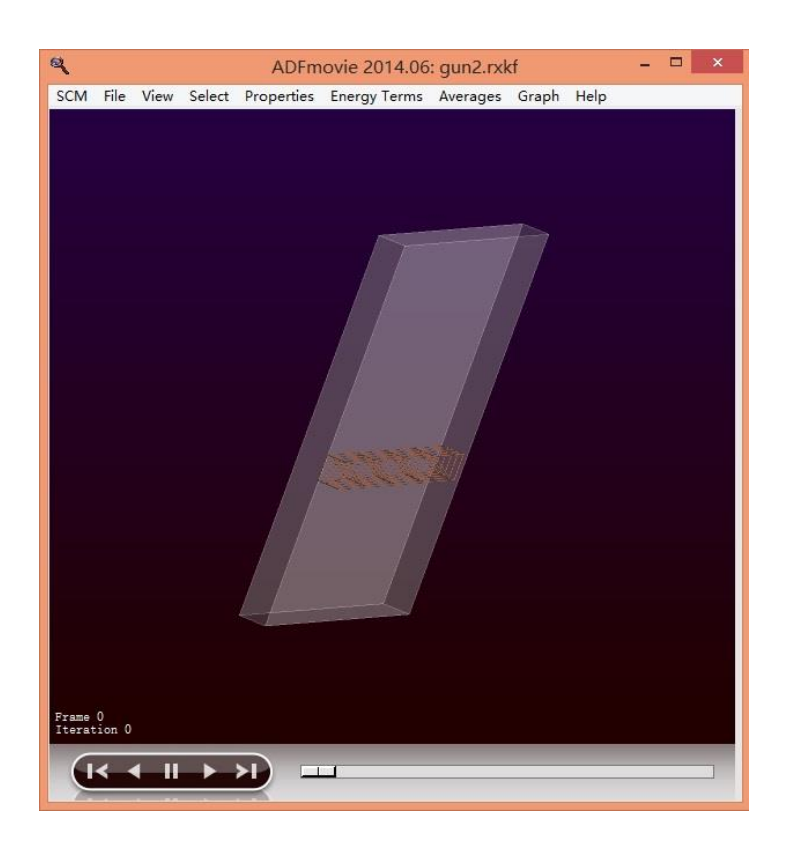

第 5600 step :

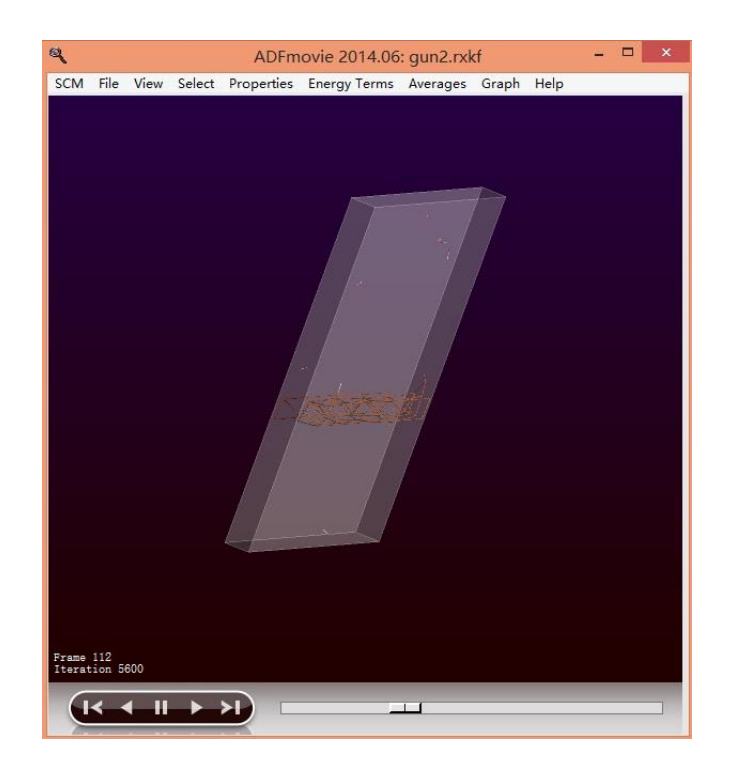

第 18050 step :

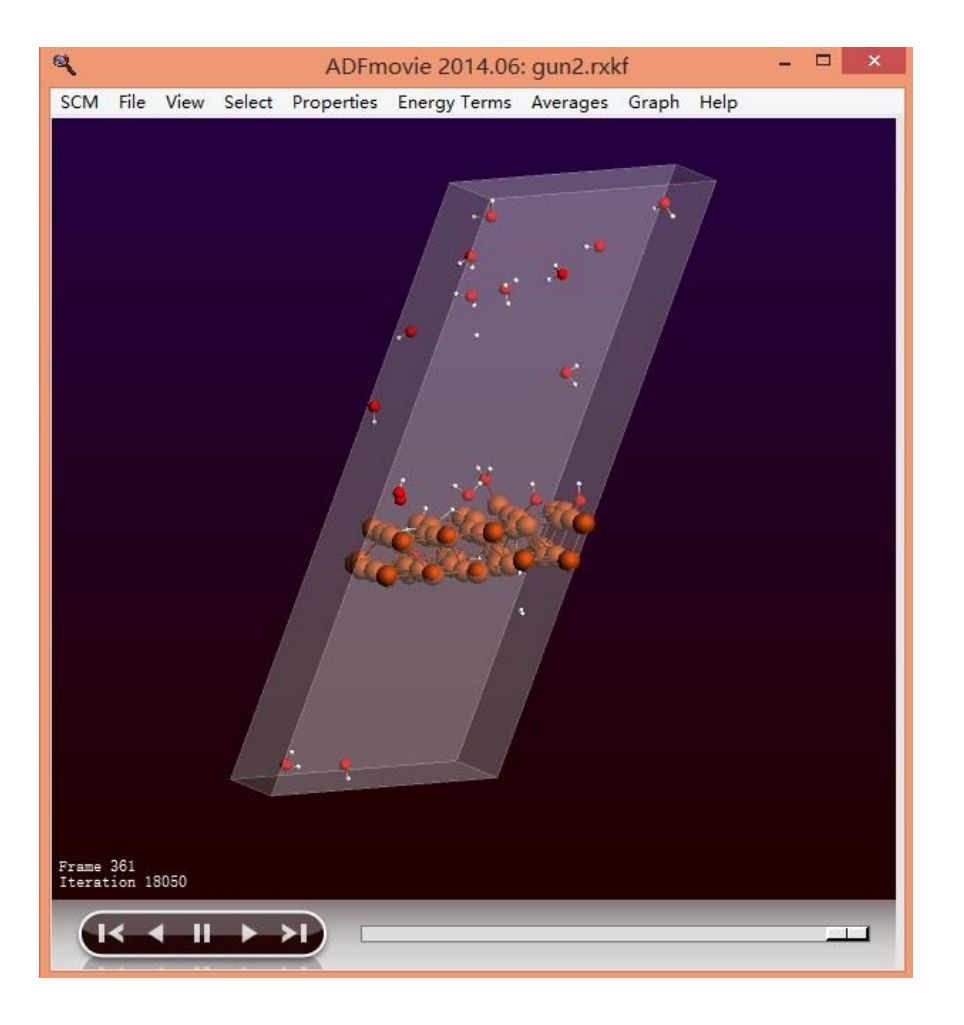

结束。